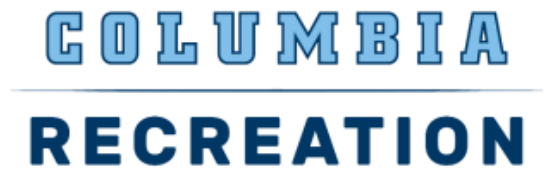

## How To Get Reimbursed for a Club Sport Expense

## If you're a Columbia University student with access to Concur:

- 1. Log in to Concur
- 2. Click on Home tab at the top left of the page
- 3. Select Expense

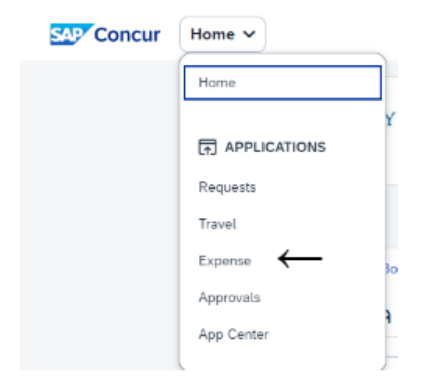

4. On the right, click Create New Report

Create New Report

- 5. Depending on what expense(s) you're requesting to get reimbursed for:
  - Under the field "Type of Report" select either CU Business Expenses or CU Travel Expenses
  - \*\*If this is a travel expense, you need to submit a pre-travel request in Concur first. In that pre-travel request, put down the estimated expenses. Submit the request to <u>Brian Jines</u>. Once approved, you must attach the approved request and then add in actual expenses to get reimbursed.

\* Required field

0/500

Enter the below Club Sports information in the required fields when creating a New Report to get reimbursed for a Club Sport expense.

|   |   | School *                  |                         | 1                                                                                                    | Division *                                                                                  | 2                                                                                                    | Sub-Division *                                                                                                    |                                                                                                    | 3                                                                                                    |
|---|---|---------------------------|-------------------------|----------------------------------------------------------------------------------------------------|---------------------------------------------------------------------------------------------|----------------------------------------------------------------------------------------------------|----------------------------------------------------------------------------------------------------|----------------------------------------------------------------------------------------------------|----------------------------------------------------------------------------------------------------|
|   | ~ | ATH Athletics (050000X)   | ×                       | ~                                                                                                    | ATH Physical Education (05PE00X)                                                            | × •                                                                                                    | ATH Physical Education (050300X)                                                                                                    | ×                                                                                                    | ~                                                                                                    |
|   | 4 |                           |                         |                                                                                                    |                                                                                             |                                                                                                    |                                                                                                    |                                                                                                    |                                                                                                    |
| × | ~ |                           |                         |                                                                                                    |                                                                                             |                                                                                                    |                                                                                                    |                                                                                                    |                                                                                                    |
|   |   | Report Purpose *          |                         |                                                                                                    | Detailed Business Purpose *                                                                 | 0/500                                                                                                    |                                                                                                    |                                                                                                    |                                                                                                    |
|   |   | None Selected             |                         | ~                                                                                                    |                                                                                             |                                                                                                    |                                                                                                    |                                                                                                    |                                                                                                    |
|   | _ |                           |                         | _                                                                                                    |                                                                                             |                                                                                                    |                                                                                                    |                                                                                                    | _                                                                                                    |
|   | 1 | Department *              |                         | 2                                                                                                    | PC Business Unit *                                                                          | 3                                                                                                    | Project *                                                                                                    |                                                                                                    | 4                                                                                                    |
| × | ~ | ATH Club Sports (0503104) | ×                       | ~                                                                                                    | General Projects (GENRL)                                                                    | × ×                                                                                                    | CLUB SPORTS EVENTS (UR001774)                                                                                                    | ×                                                                                                    | ~                                                                                                    |
|   | 5 | Initiative *              |                         | Segment *                                                                                                    |                                                                                             | Site                                                                                                    |                                                                                                    |                                                                                                    |                                                                                                    |
|   |   |                           |                         |                                                                                                    |                                                                                             |                                                                                                    |                                                                                                    |                                                                                                    |                                                                                                    |
|   | × | 4<br>× *<br>1<br>× *      | ATH Athletics (050000X) | ATH Athletics (050000X) X ATH Athletics (050000X) X ATH Athletics (050000X) X ATH Club Sports (0503104) X ATH Club Sports (0503104) X | ATH Athletics (050000X) X V<br>ATH Athletics (050000X) X V<br>ATH Club Sports (0503104) X V | School*     I     Livision*       I     ATH Athletics (050000X)     X     I       I     ATH Athletics (050000X)     X     I       I     Report Purpose *     Detailed Business Purpose *       I     Department *     2       I     Department *     2       I     Department *     2       I     ATH Club Sports (0503104)     X | School*     I     Division*     I       V     ATH Athletics (050000X)     X     X       I     ATH Physical Education (05PE00X)     X       I     Report Purpose *     Of500       None Selected     V     I       I     Department *     2       I     Department *     2       I     Department *     3       I     ATH Club Sports (0503104)     X | School     ATH Athletics (050000X)     X     X     ATH Physical Education (05PE00X)     X     X       ATH Athletics (050000X)     X     X     ATH Physical Education (05PE00X)     X     X       Report Purpose*     Detailed Business Purpose *     0/500       None Selected     V       I     Department *     2     PC Business Unit *     3     Project *       CLUB SPORTS EVENTS (UR001774) | School **     I     Division **     I     Sub-Umsion **       Image: ATH Athletics (050000X)     X     Image: ATH Physical Education (05PE00X)     X     Image: ATH Physical Education (050300X)       Image: ATH Athletics (050000X)     X     Image: ATH Physical Education (05PE00X)     X     Image: ATH Physical Education (050300X)       Image: ATH Athletics (050000X)     X     Image: ATH Physical Education (05PE00X)     X     Image: ATH Physical Education (050300X)       Image: ATH Physical Education (05PE00X)     X     Image: ATH Physical Education (05PE00X)     X     Image: ATH Physical Education (050300X)       Image: ATH Physical Education (05PE00X)     X     Image: ATH Physical Education (05PE00X)     X       Image: Athletics (050000X)     X     Image: Athletics (05000X)     X     Image: Athletics (05000X)       Image: Athletics (05000X)     X     Image: Athletics (05000X)     X     Image: Athletics (05000X)       Image: Athletics (05000X)     X     Image: Athletics (05000X)     X     Image: Athletics (05000X)       Image: Athletics (05000X)     X     Image: Athletics (05000X)     X     Image: Athletics (05000X)       Image: Athletics (05000X)     X     Image: Athletics (05000X)     X     Image: Athletics (05000X)       Image: Athletics (05000X)     X     Image: Athletics (05000X)     X     Image: Athletics (05000X) |

- For **Report Purpose** select the most appropriate option related to the expense. If one is not relatable, select "Other Business Expenses"
- For **Report Name**, **Detailed Business Purpose** and **Comment**, input very detailed information related to the expense(s).
- For Initiative- use Undefined Initiative (00000)
- For **Segment** search as text and enter "ATH Club" and your Club Sport Name.

## (example ATH Club Badminton)

| Segment* | 1            |     |
|----------|--------------|-----|
| ▼ ~      | Search by Te | ext |
| Text     | ]            |     |
| Code     |              |     |
| Either   |              |     |

- Leave Site field blank
- 6. After entering information into the fields select "Create Report"
- 7. Select Add Expense. The Add Expense to Report window appears
- 8. Search and select the expense type

| Add Expense to Report                           |  |  |  |  |  |
|-------------------------------------------------|--|--|--|--|--|
| Available Expenses (0) (New Expense)            |  |  |  |  |  |
| Select an expense type for the new expense      |  |  |  |  |  |
| Search by expense type, category, description Q |  |  |  |  |  |
| ▲ Recently Used                                 |  |  |  |  |  |
| Minor Equipment - General                       |  |  |  |  |  |
| Conference/Seminar/Training Fees                |  |  |  |  |  |
| License/Permit Fees                             |  |  |  |  |  |
| Meeting and Event Fees                          |  |  |  |  |  |
| Wearing Apparel                                 |  |  |  |  |  |
| ∧ 02. Transportation                            |  |  |  |  |  |
| Car Rental                                      |  |  |  |  |  |
| Car Rental Fuel                                 |  |  |  |  |  |

9. The Expense Details screen appears

| Details Itemizations      |   | Receipt          |                  |                                                                                                    |
|---------------------------|---|------------------|------------------|----------------------------------------------------------------------------------------------------|
| Attendees (0) B Allocate  |   |                  |                  |                                                                                                    |
| Expense Type *            |   |                  | * Required field |                                                                                                    |
| Meeting and Event Fees    |   |                  | × ×              |                                                                                                    |
| Transaction Date *        |   | Report Purpose * |                  |                                                                                                    |
| MM/DD/YYYY                | Ë | None Selected    | ~                |                                                                                                    |
| Payment Type *            |   |                  |                  | •                                                                                                    |
| Cash/Personal Credit Card | ~ |                  |                  | <u><u>+</u></u>                                                                                                    |
| Amount *                  |   | Currency *       |                  | Add Receipt                                                                                                    |
|                           |   | US, Dollar (USD) | × •              | Click to upload or drag and drop files to upload a new receipt.<br>Valid file types for upload are .png, .jpg, .jpeg, .pdf, .tif or .tiff. |
| Comment/Justification     |   |                  | 0/500            | 5MB limit per file.                                                                                                    |
|                           |   |                  |                  |                                                                                                    |
|                           |   |                  |                  |                                                                                                    |
|                           |   |                  | //               |                                                                                                    |
|                           |   |                  |                  |                                                                                                    |
|                           |   |                  |                  |                                                                                                    |

- Complete all the required fields and attach any required receipts or proof of payment documentation (If you have multiple supporting documents for the one expense, click save expense. Then click edit for that expense and you will be able to add other supporting documentation).
- 10. Click **Save and Add Another** to save and add another Expense Item to your Expense Report or click **Save Expense** to save and return to your Expense Report list.
- 11. After adding all the Expense Items to your Expense Report, click **Submit Report**. The User Electronic Agreement appears.
- 12. When asked to enter name of Initial Reviewer, enter "**Brian Jines**"
- 13. Click Accept & Continue on the User Electronic Agreement and the Submit.

## If you're a Barnard College student:

- 1. In an email, provide Brian Jines the following information:
  - a. Your phone number and email address
  - b. Provide the Overall Business Purpose detailing the reason for the club expenses.
  - c. Provide all receipts. If you paid for any expenses using your credit card or debit card, provide credit card statements that shows the expense charged to your card.
- 2. With this information, an email invitation will be sent to you via PaymentWorks to complete the vendor registration process.

Note: You must be set up as a vendor in the Columbia Accounts Payable Department in order to be reimbursed. Once set up as a vendor we will be able to submit a Check Request Form to the Columbia Accounts Payable department requesting a payment be issued to you either through direct deposit or via a check. (To receive payment via direct deposit, make sure to set this up in your SSOL account prior to your reimbursement request).